## MANUAL PARA ABERTURA DE PROCESSO NO SEI UFR

1. Acesse o site: SEI UFR

| exer reave a seasofrea<br>ma Eletrônico de Informações |                                                          |
|--------------------------------------------------------|----------------------------------------------------------|
|                                                        | coil                                                     |
|                                                        | Acesso para Usuários                                     |
|                                                        | Externos                                                 |
| 1                                                      | E and                                                    |
| 8                                                      | a Centra                                                 |
|                                                        | ENTRAR                                                   |
|                                                        | Glipus angel para se coolestinar<br>Exqued minina serina |

- a. Fazer login com seu endereço de email e Senha do e-mail institucional;
- 2. Clicar em "Peticionamento" e "Processo Novo"

| sei.                                                       |                    | ÷ - | Ċ |
|------------------------------------------------------------|--------------------|-----|---|
| Controle de Acessos Externos<br>Alterar Senha              | Orientações Gerais | 1   |   |
| Petidonemonto  Processo Novo Intercorrente                 |                    |     |   |
| Resibos Eletrónicos de Protocolo<br>Intimegões Eletrónicos | Tipo do Proceseo:  | J   |   |

3. Escolha o Tipo de Processo que deseja iniciar

| Peticionamento de Processo Novo                                                 |        |
|---------------------------------------------------------------------------------|--------|
| Orientações Gerais                                                              |        |
| Tipo do Processo:                                                               |        |
| Soli                                                                            |        |
| Escolha o Tipo do Processo que deseja iniciar:                                  |        |
| DAE/PROEXA: SOLICITAÇÃO DE ACOLHIMENTO DE CALOUROS.                             | $\sim$ |
| DAE/PROEXA: SOLICITAÇÃO DE ATESTADOS                                            |        |
| DAE/PROEXA: SOLICITAÇÃO DE AUXÍLIO EMERGENCIAL                                  |        |
| DAE/PROEXA: SOLICITAÇÃO DE PROVIDÊNCIAS                                         |        |
| PROPGP: SOLICITAÇÃO DE DECLARAÇÃO DE CONCLUSÃO (LATO SENSU E /OU STRICTO SENSU) |        |
| UFR: SOLICITAÇÃO DE ATESTADO DE CONCLUSÃO DE CURSO                              |        |
| UFR: SOLICITAÇÃO DE ATESTADO DE MATRICULA                                       |        |
| HER: SOLICITAÇÃO DE ALITENTICIDADE DE DIPLOMA DE GRADUAÇÃO                      |        |
|                                                                                 |        |

4. No campo especificação escrever: "Solicitação de Acolhimento de Calouros".

| UNIVERSIDADE FEDERAL DE RONDONÓPOLIS |                                                                                  |
|--------------------------------------|----------------------------------------------------------------------------------|
| sel.                                 |                                                                                  |
| Controle de Acessos Externos         | Peticionamento de Processo Novo                                                  |
| Alterar Senha                        |                                                                                  |
| Peticionamento 🗸                     | Tipo de Processo: DAE/PROEXA: SOLICITAÇÃO DE ACOLHIMENTO DE CALOUROS.            |
| Recibos Eletrônicos de Protocolo     |                                                                                  |
| Intimações Eletrônicas               | Orientações sobre o Tipo de Processo                                             |
| Pesquisa Pública                     | Preencher formulário específico                                                  |
|                                      | Formulário de Peticionamento<br>Especificação (resumo limitado a 50 caracteres): |
|                                      | Solicitação de Acolhimento de Calouros                                           |
|                                      | Interessado: ?                                                                   |

5. Clique no local indicado na figura e preencha o Formulário:

| ſ | Documentos                                                   |                                                                                                    |
|---|--------------------------------------------------------------|----------------------------------------------------------------------------------------------------|
|   | Os documentos devem ser ca<br>público, que poderá alterá-los | rregados abaixo, sendo de sua exclusiva responsabilidade a conformidade entre os dados informados e os documentos. Os Níveis de Acesso que forem indicados abaixo estarão condicionados à análise por servidor<br>a qualquer momento sem necessidade de prévio aviso. |
|   | Documento Principal: 🗄                                       | DAE/PROEXA: SOLICITAÇÃO DE ACOLHIMENTO DE CALOUROS (clique aqui para editar conteúdo)                                                                                                    |
|   | Nível de Acesso: ?<br>Restrito                               | Hipótese Legal: ?                                                                                                    |

6. No campo "Documentos Complementares" clicar em "Escolher ficheiro": a. Iniciar com os documentos referentes à/ao estudante, em seguida os documentos de seus familiares (anexar sequencialmente os documentos por pessoa);

b. Campo "Tipo de Documento" escolher a opção "Documento" e definir o nome do documento no campo "Complemento do Tipo de Documento";

- c. Escolher formato do arquivo "nato-digital<sup>1</sup> ou digitalizado<sup>2</sup>";
- d. Escolher a "Conferência com o documento digitalizado";
- e. Clicar em "Adicionar";

f. Adicionar todos os documentos exigidos no processo, um por vez, em formato PDF;

| Tipo de Documento: 👔 C                            | omplemento                  | do Tipo de                     | Documento: 📴   |                    |            |   |
|---------------------------------------------------|-----------------------------|--------------------------------|----------------|--------------------|------------|---|
| Documento v                                       |                             |                                | C Defina u     | m nome para o      | documento. |   |
| Restrito Informa<br>Formato: 2                    | pao Pessoal (A<br>Conferênc | rt. 31 da Lei r<br>ia com o do | e 12.527/2011) |                    |            |   |
| 🔵 Nato-digital 🜘 Digitalizado                     |                             |                                | ✓ Adicionar    |                    |            |   |
| Nato-digital     Digitalizado     Nome do Arquivo | Deta                        | Tamanho                        | Documento      | Nivel de<br>Acesso | Formato    | , |

g. Seguir o mesmo procedimento, descrito acima, para adicionar os demais documentos.

7. Para finalizar, clique em "Peticionar"

| ~                               |                                  |                     |                                   |                             |                        |       |
|---------------------------------|----------------------------------|---------------------|-----------------------------------|-----------------------------|------------------------|-------|
| ni de Acesse 🔝 Hipótese La      | apet 🖬                           |                     |                                   |                             |                        |       |
| ano mornagio rei                | HOM PAR. 21 GB LM IF 12.3        | exarrip             |                                   |                             |                        |       |
| Anata: 1                        |                                  |                     |                                   |                             |                        |       |
| 🕗 NED-OGTER 🕗 Digitalizatio 🛛 🗛 | dicionar                         |                     |                                   |                             |                        |       |
| Net-agen () byterbeto (A        | dicionar                         |                     |                                   |                             |                        | _     |
| Nome da Angaño                  | Dula                             | Tananho             | Documento                         | Nivel de Aneson             | Farmalo                | Aples |
| Nano-agent Departmento A        | 500000<br>18/02/28/2<br>57:95:85 | Tamanko<br>30.75 Kb | Documento<br>Documento Pomiliar 1 | Nivel de Acessa<br>Restillo | Parendo<br>Digitaleado | Aptes |
| Norre da Argana                 | Duta<br>1802/2012                | Tananho             | Dasamento                         | Nevel de Paressa            | Parado                 | Aples |

<sup>1</sup>Nasceu de forma digital. <sup>2</sup>Teve que ser digitalizado/escaneado.